# Bアドレスにかかわる操作方法

Bアドレスではご利用の機種により、ケータイ本体でのメール送受信またはWEBメールでの送受信となります。

# ケータイ本体でのメールとは?

Aアドレスのメールと同様の操作でデコメールや添付ファイルメールも送信ができ便利です。 \*\*別途設定いただくことでWEBメールも利用することが可能です。詳しくは、27ページをご覧ください。

#### 非对応端末 (平成26年3月現在)

2in1対応端末のうち、下記端末は非対応端末です。

F-01A、F-02A、F-03A、F-04A、N-01A、N-02A、N-03A、N-04A、N-05A、N-06B、P-01A、 P-02A、P-03A、P-04A、P-05A、P-06A、P-10A、SH-01A、SH-02A、SH-03A、SH-04A、906i・ 905i・904i・706i・705iシリーズ

# WEBメールとは?

WEB上でメールを預かり、必要なときにアクセスしてメールを送受信することができます。また、必要なメールだけケータイに保存することができるので、Bアドレスをメールマガジンや大容量添付メールの受信先に 設定しておくと便利です。

#### WEBメールの各操作は WEBメールTOPページから行います。

ケータイ本体でのメール非対応端末からは、「メール」メニューの 「WEBメール」を選択します。iモードパスワードを入力し、 「決定」を選択するとWEBメールTOPページが表示されます。 \*\*無通信状態が一定時間経過すると、自動的にログアウトします。 この場合、保存していない繊集中のメールは破棄されます。

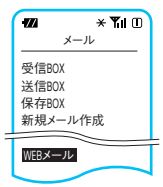

ケータイ本体でのメール対応端末からは その他サービス設定・確認 → 2in1 WEBメール

## 送受信方法の設定切替

ケータイ本体でのメール対応端末、非対応端末においてドコモUIMカード(FOMAカード)の差し替えを行った 場合、初めて (AまたはBアドレス宛に)メールを受信したタイミングで、自動的にケータイ本体でのメール・WEB メールの設定が変更となります。

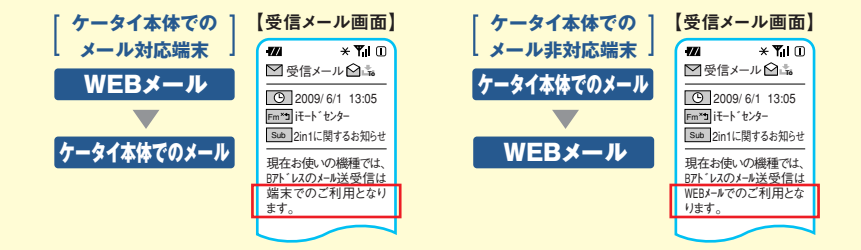

# ケータイ本体でのメールの操作方法

# メールメニューの「新規メール作成」 からのメール送信

操作パターンは、お使いの機種により異なります。詳しくは、お手持ちの携帯電話の取扱説明書をご覧ください。

### ●デュアルモードで送信する場合<アドレスを入力し、送信する場合>

パターン1 「送信」を選択すると、A・Bアドレスの選択画面が表示されます。

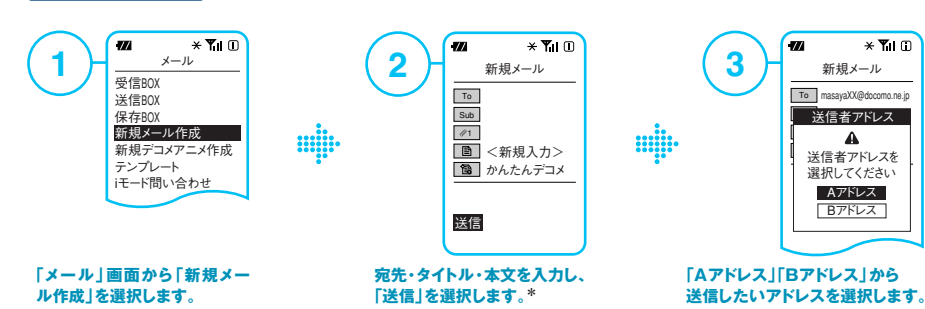

\*電話帳から宛先を引用した場合は、電話帳2in1設定に従って送信元アドレスを自動的に設定します。 共通設定の電話帳の場合はAアドレスからの送信となります。

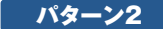

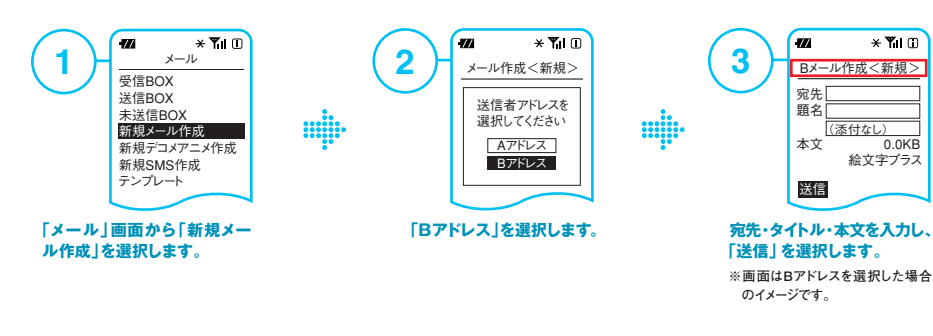

返信・転送、送受信履歴などからのメール送信

それぞれ発着信、送受信したナンバー、アドレスに従って、自動的に送信元アドレスを設定します。

#### WEBメールの操作方法 ※送信について詳しくは、24ページ「新規メール作成」をご覧ください。 iモード上の専用メールサイトを利用して送受信が行えます。 ※ケータイ本体でのメールをご利用の場合、専用メールサイトからの確認はできません。 〈受信に関する操作〉※2in1ご契約時は「①自動端末保存(クイック返信)」に初期設定されています。 (1)自動端末保存(クイック返信)・・・メールが自動的に端末保存され、メールの文末に返信/転送画面にアクセスできるURLが挿入されています。 ②自動端末保存・・・メールが自動的に端末保存されます。 ③新着通知メール・・・メール受信時に端末へ通知メールが届きます。 ④通知なし 自動端末保存 (クイック返信) / 自動端末保存および 🏹 iMenu 🔿 お客様サポート 🔿 各種設定 (確認・変更・利用) 🔿 メール設定 新着通知メールの受信設定までの画面操作 自動端末保存(クイック返信)/自動端末保存 返信/転送用URL付き × Yil 🛛 m 受信メール画面 ──受信メール ☆ 高1/10 O 2009/ 6/02 23:00 Sub Chilli ─ 返信/転送はこちち ※自動端末保存された場合、 (To reply) WEBメールサイト上では既読 http://w1p.docomo.ne.ip/ メールとなります。 所着通知メール利用時の認証方法 **★¶il**① 受信メール -774 \* Yil 🛈 -774 × Yil 🛛 -2 3 ──受信メール □ 山1/10 WEBメール認証 (1/10) it-h\*//\* 27-h [1]06/03 13:05 Sub WEBメール新着あり (数字4桁) (B)ドコモ まさや \*\*\*\* From:masayaXX@docomo.ne.jp 画 週末の件 決定 Sub:调末の件 [20] 06/01 16.32 ※iモードパスワードはごあ ▼WFBメール認証へ omo.ne.jp/mw/wmail. 約時の初期設定では ₹待合せの時間 [000012 \*フォルダを作成している場 「受信メール」一覧画面が 新着通知メールのURLを iモードパスワードを入力し 合は「受信メールフォルダ 選択し、サイトに接続します。 「決定」を選択します。 表示されます。\* 画面が表示されます。 通知なし \* **Til ①** 受信メール \* **Y**il 🛈 × Yil 🗇 -724 -77 -771 2%1 2 3 受信メール詳細菌で (1/10) お知らせ Date : 09/06/03 13:05 [1]06/03 13:05 From : (B)ドコモ まさや 山受信メール (B)ドコモ まさや Sub : 週末の件 2 新規メール作成 Ⅲ 週末の件 国送信メール [2] 06/02 23:00 mikaXX@docorr 週末の件ですが 国保存メール \*フォルダを作成している場 WEBメールTOPページか 「受信メール」一覧が表示\*されたら、 「受信メール詳細」画面が 合は「受信メールフォルダ ら「受信メール」を選択します。 確認したいメールのタイトルを選択します。 表示されます。 画面が表示されます。 ※Aアドレスのメールボックスの最大保存件数・容量を超えた場合などは受信できないことがあります。 ※WEBメールTOPページ以降のページには、画面メモやブックマークなどから直接アクセスすることはできません。 ※WEBメールTOPページの「お知らせ」が表示されている場合、2in1に関する情報がご覧いただけます。

※受信メールの最大保存件数は合計500通、保存容量は合計20MBです。この条件を超えた場合、未保護の既読メールのうち、古いものから順に削除します(保存期間に制限はありません)。 ※WEBメールサイト上で、電話巻号、URL、メールアドレスが記載されたメールを受信しても、phone to機能にweb to機能にご利用いただけません。なお、デコメール内 に電話番号・URL・メールアドレスを記載したメールを受信した場合は、phone to機能、web to機能がご利用いただけます。端末で受信したWEBメールは、デュアルモートでは mail to機能もご利用可能です(Aアドレスからのメール送信となります)。また、デュアルモード中のphone to機能にメンバーもしくはBナンバーでも気にすかを選択できます。

22

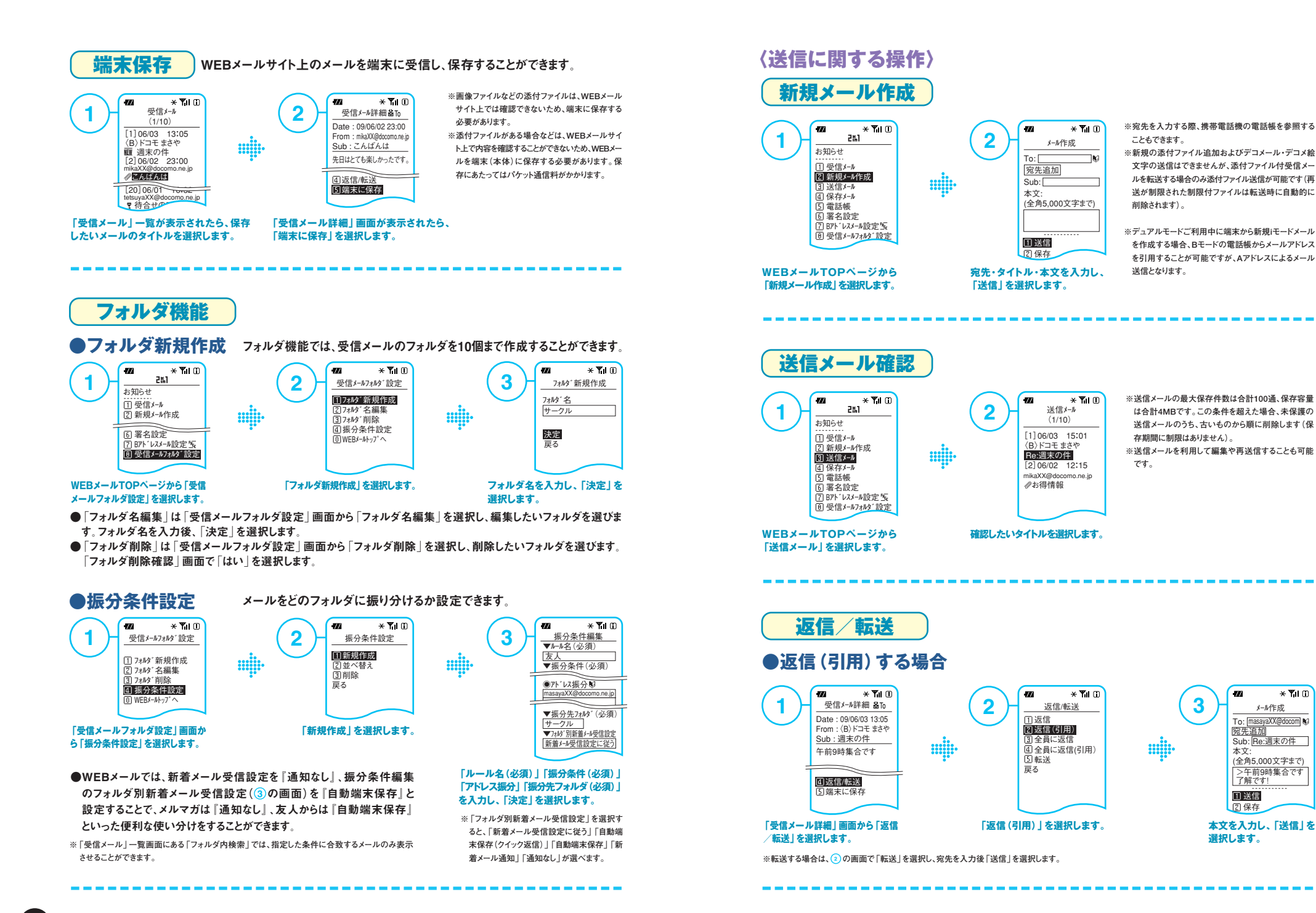

●画面は実際とは異なる場合があります。

#### 

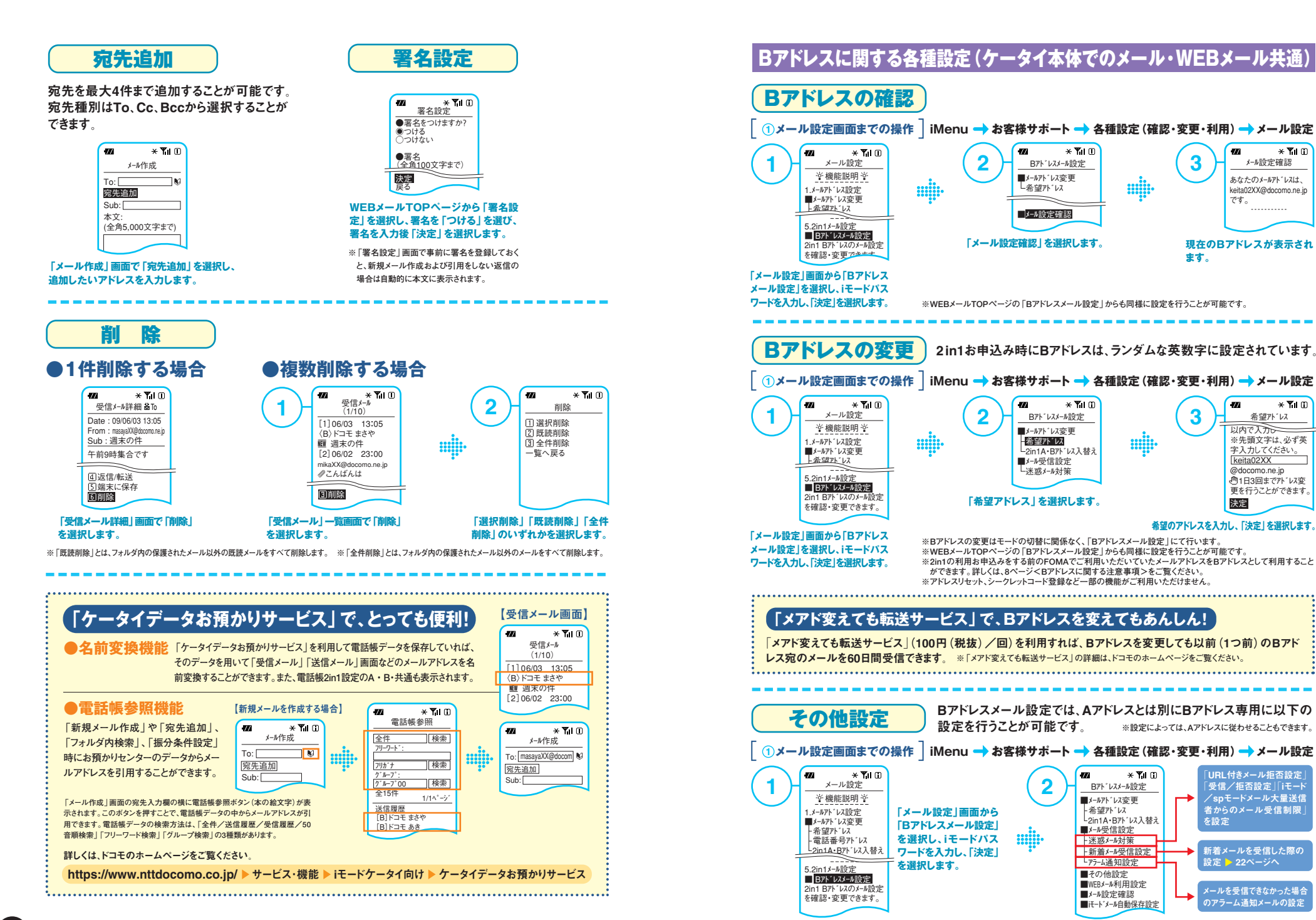

26

\* **Y**il 🗊

\* ¶il 🛈

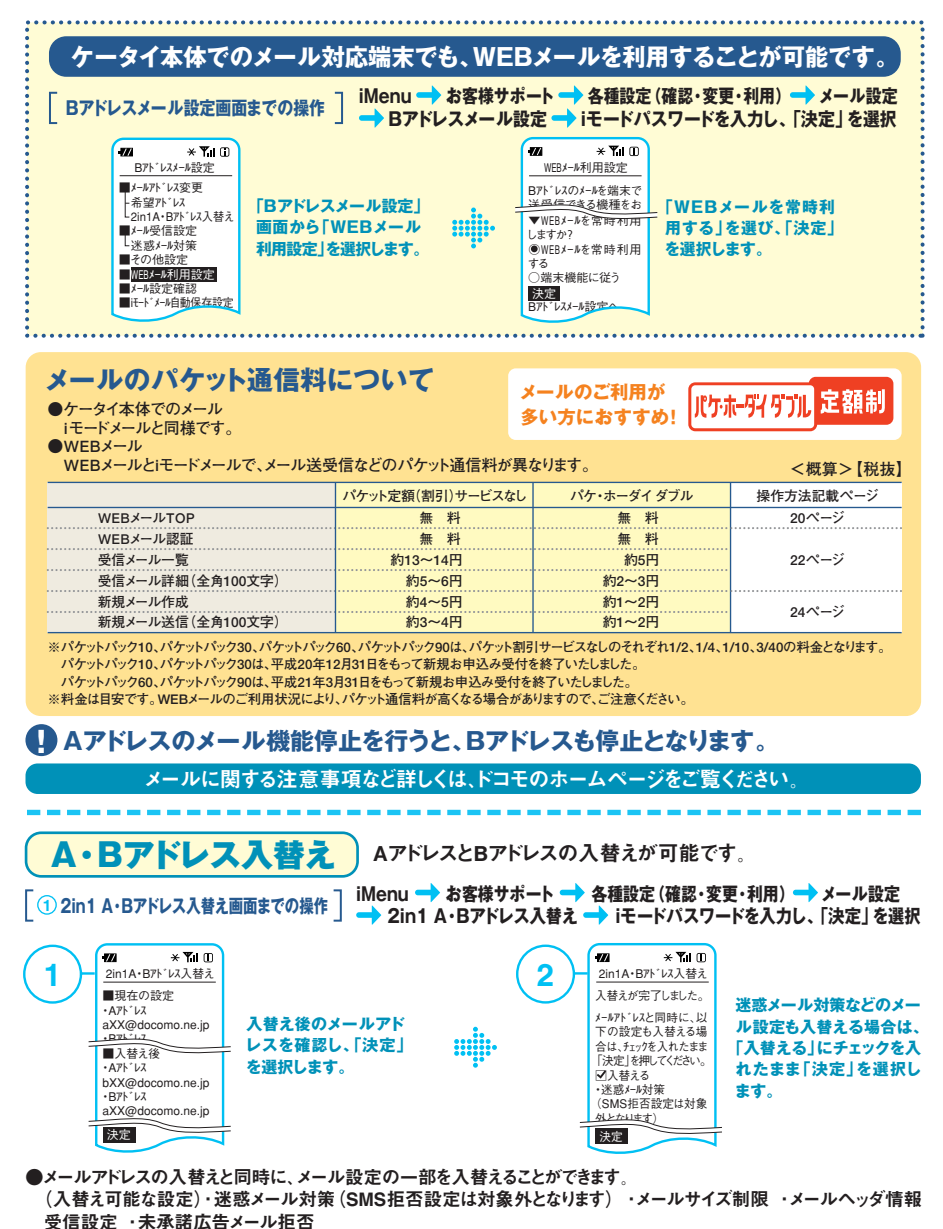

(入替え不可能な設定)・国際MMS受信/拒否設定 ·新着通知メール受信設定

·アラーム通知設定 ·WEBメール利用設定 ·フォルダ設定 ·フォルダ振分条件設定 ·署名設定

●Aアドレスが番号アドレス(電話番号@docomo.ne.jp)の場合は、メールアドレスの入替えができません。

- ●メアド変えても転送サービスをご利用中の場合は、メールアドレスの入替えと同時に、継続の有無を選択できます。継続 しない場合は、サービスの設定は解除されますが、メアド変えても転送サービス利用料はかかります。
- ●メアド変えても転送サービスをご利用中で、Aアドレスの転送元アドレスが番号アドレス(電話番号@docomo.ne.jp)の場合は、 メールアドレスを入替えると自動的にサービスの設定が解除されます。ただし、メアド変えても転送サービス利用料はかかります。